# Manual de Configuración de Router Cisco 871W

### Requisitos Contar con Internet Explorer versión 7.0 Instalar el programa Cisco System SDM

- 1. Verificar que la conexión de área local este configurada para que tome IP automáticamente.
- 2. Conecte el Router a la computadora, para esto puede usar
  - a. Cable de consola
  - b. Cable UTP categoría 5, 5e o 6
- 3. Una vez conectado el cable UTP la conexión de área local tomará la siguiente dirección.

| 🕹 Estado (                         | de Conexión de área lo                                                   | cal 🛛 ? 🔀         |
|------------------------------------|--------------------------------------------------------------------------|-------------------|
| General                            | oporte                                                                   |                   |
| Estado                             | de la conexión                                                           |                   |
| 1                                  | Tipo de dirección:                                                       | Asignada por DHCP |
|                                    | Dirección IP:                                                            | 10.10.10.2        |
|                                    | Máscara de subred:                                                       | 255.255.255.248   |
|                                    | Puerta de enlace pred.:                                                  | 10.10.10.1        |
|                                    | Detalles                                                                 |                   |
| Windows<br>esta cone<br>clic en Ri | : no detectó ningún problema<br>exión. Si no se puede conecta<br>eparar. | con Reparar       |
|                                    |                                                                          | Cerrar            |

4. Abrir el explorador de Internet y escribir http://10.10.10.1

| Escritorio de Servicio Conéctate - Microso | rt Internet Explorer provided by Panamá Aprend | e<br>♥ ↔ X Live Search<br>♪ & ★ E Págin<br>O Conéctate | a v 🎯 Herramientas v |
|--------------------------------------------|------------------------------------------------|--------------------------------------------------------|----------------------|
|                                            | Conectarse a 10.10.10.1                        | Cancelar                                               |                      |
| coarando a bitro//10.10.10.1/              |                                                |                                                        | € 100° -             |

5. Para poder ingresas le va a pedir el nombre de usuario y contraseña, por defecto el usuario es *cisco* y la contraseña es *cisco*.

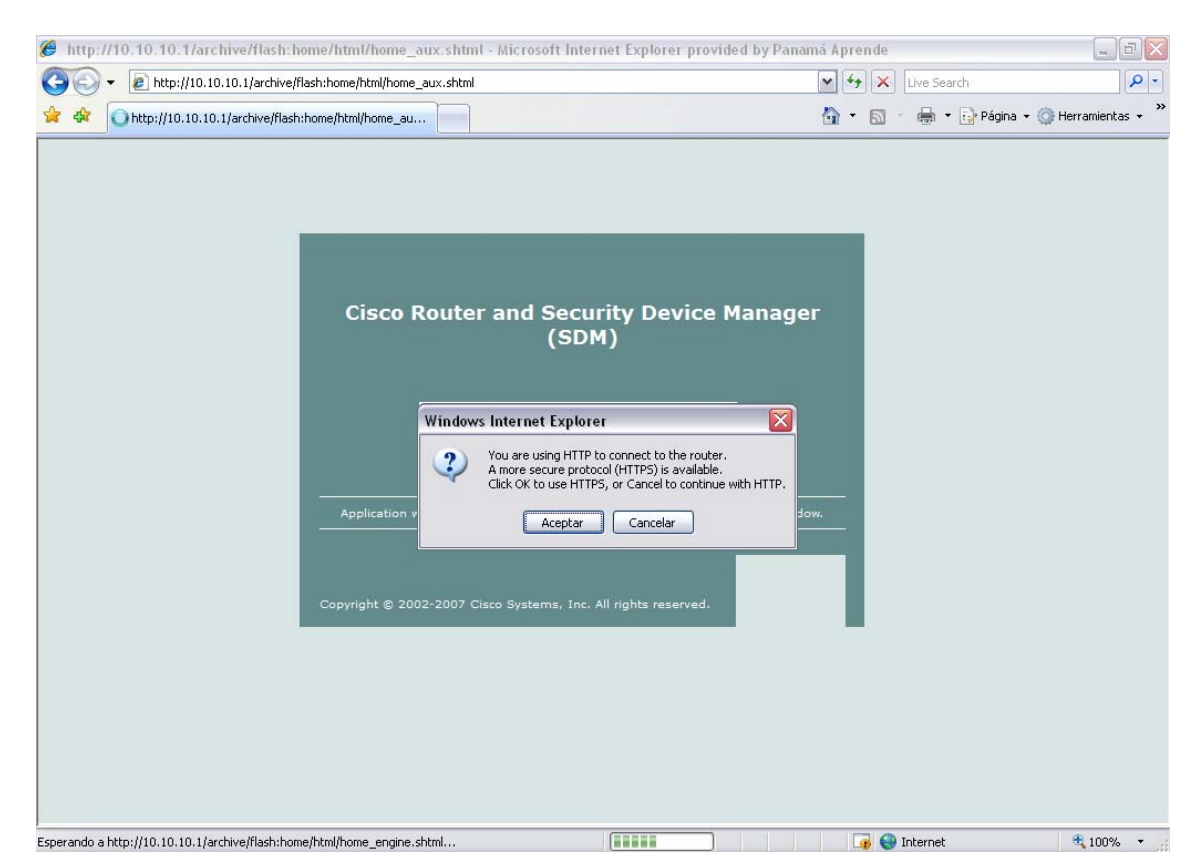

6. Hacer clic en aceptar para realizar la configuración en modo seguro, con el cifrado de datos de HTTPS.

| Error de certifi                      | cado: Exploración bloqueada - Microsoft Internet Explorer provided by Panamá Aprende                                                                                                    |              |          |         |              | _ i                |
|---------------------------------------|----------------------------------------------------------------------------------------------------|--------------|----------|---------|--------------|--------------------|
| 💽 🗸 🙋 http                            | ps://10.10.10.1/archive/flash:home/html/home_aux.shtml?SecureChecked                                                                                                    | ~            | <b>4</b> | Live    | Search       |                    |
| 🚯 🥙 🖉 Error de                        | e certificado: Exploración bloqueada                                                                                                    |              | - 6      | 2 - 4   | 🖡 👻 🔂 Página | a 👻 🍈 Herramientas |
| 😿 Exist                               | te un problema con el certificado de seguridad de este sitio web.                                                                                                    |              |          |         |              |                    |
| El cert<br>confia<br>Este s<br>difere | tificado de seguridad de este sitio web no fue emitido por una entidad de certificacio<br>inza.<br>sitio web presentó un certificado de seguridad emitido para una dirección de sitio w<br>nte. | ión (<br>reb | de       |         |              |                    |
| Los p<br>interc                       | roblemas con los certificados de seguridad pueden indicar un intento de engañarle<br>eptar cualquier dato enviado al servidor.                                                                  | o d          | e        |         |              |                    |
| Le re                                 | comendamos que cierre esta página web y no vaya a este sitio web.                                                                                                    |              |          |         |              |                    |
| 🕑 Ha                                  | ga clic aquí para cerrar esta página web.                                                                                                    |              |          |         |              |                    |
| । <mark>⊗</mark> <u>Va</u>            | ya a este sitio web (no recomendado).<br>as informacion                                                                                                    |              |          |         |              |                    |
|                                       |                                                                                                    |              |          |         |              |                    |
|                                       |                                                                                                    |              |          |         |              |                    |
|                                       |                                                                                                    |              |          |         |              |                    |
|                                       |                                                                                                    |              |          |         |              |                    |
|                                       |                                                                                                    |              |          |         |              |                    |
|                                       | ve/flash-home/html/home_aux_shtml?SecureChecked                                                                                                    | 1            | 1        | 의 Inter | net          | 100%               |

- 7. Escoger la opción Vaya a este sitio web (no recomendado)
- 8. Introducir el usuario *cisco* y la contraseña *cisco*.

| Conectarse a 1   | 0.10.10.1                                                            |
|------------------|----------------------------------------------------------------------|
|                  |                                                                      |
| El comiden 10.10 | 10.1 Javel 15 inv                                                    |
| un nombre de usi | .10.1 en level_15 or view_access requiere<br>Jario y una contraseña. |
| Usuario:         | 🖸 cisco 💌                                                            |
| Contraseña:      | ••••                                                                 |
|                  | Recordar contraseña                                                  |
|                  |                                                                      |
|                  | Acenter Cancelar                                                     |
|                  | Hoper Cancelar                                                       |

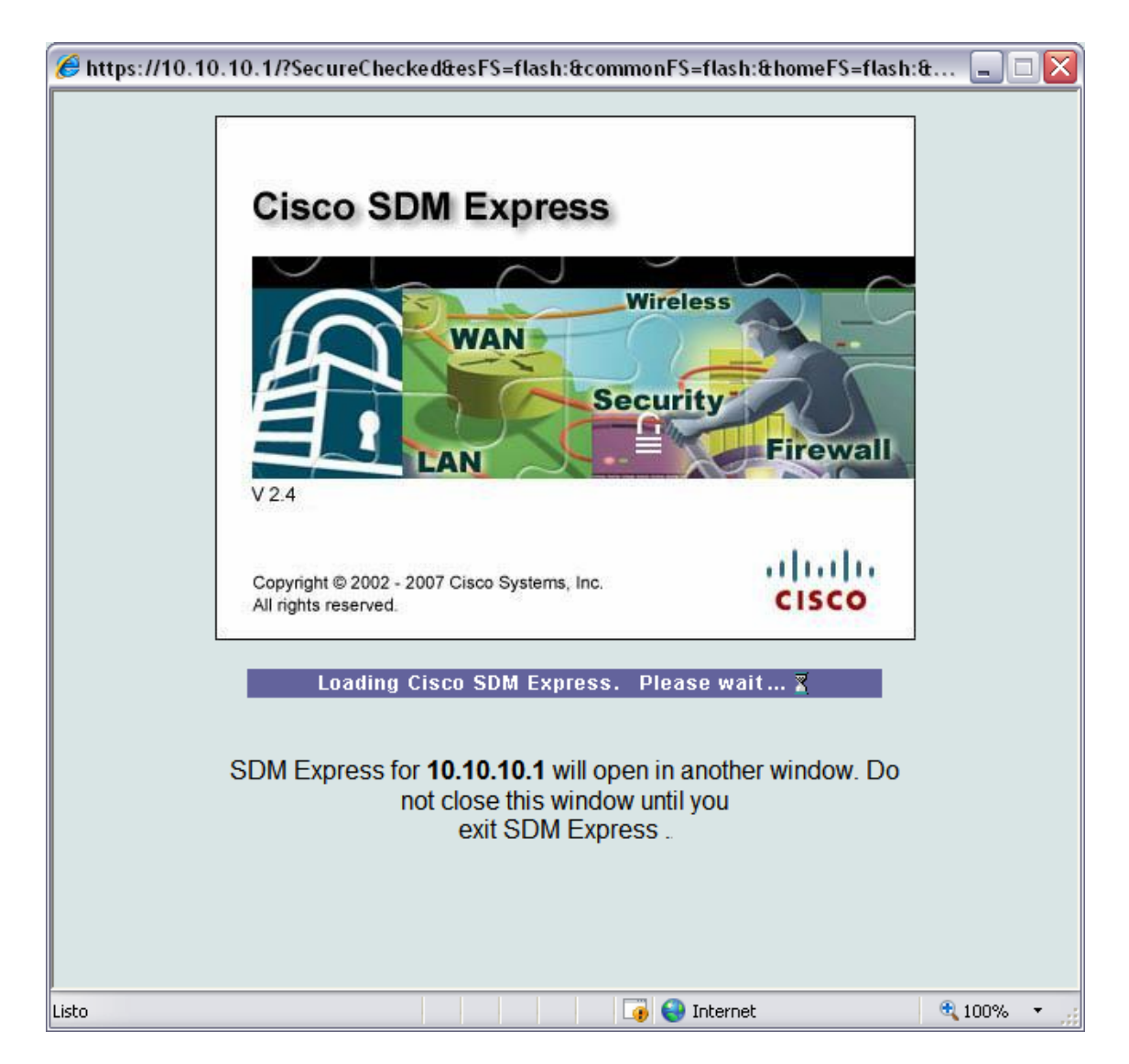

9. Esperar un momento, hasta que le aparezca la siguiente pantalla.

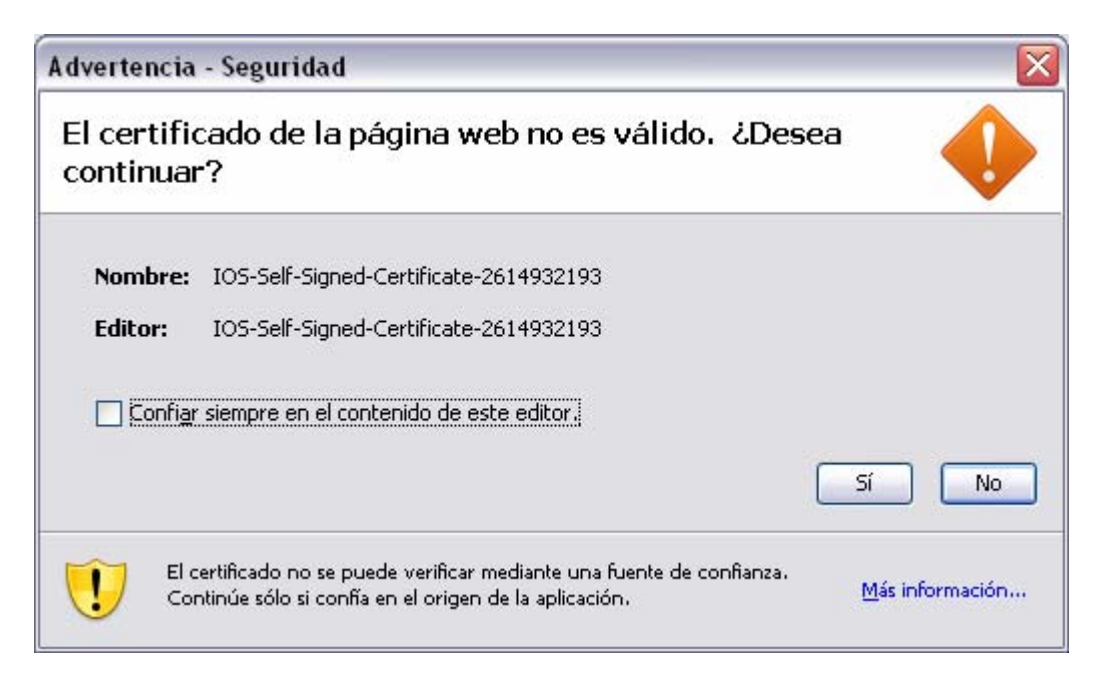

10. Hacerle click en Sí.

| Advertencia           | - El nombre de host no coincide        |          |
|-----------------------|----------------------------------------|----------|
| El nombr<br>certifica | · 🚺                                    |          |
|                       | 10.10.10.1                             |          |
| Nombre:               | 10.10.10.1                             |          |
| Editor:               | IOS-Self-Signed-Certificate-2614932193 |          |
|                       |                                        |          |
|                       | Ejecutar                               | Cancelar |

11. Seleccionar el botón *Ejecutar*.

| Se nece | esita contraseña - C             | onexión en red 🛛 🔀                              |  |  |
|---------|----------------------------------|-------------------------------------------------|--|--|
| ♪       | Servidor:<br>Ámbito:<br>Esquema: | /10.10.10.1<br>level_15 or view_access<br>basic |  |  |
|         | Nombre de <u>u</u> suario:       | cisco                                           |  |  |
|         | Contraseña:                      | ****                                            |  |  |
|         |                                  |                                                 |  |  |

12. Introducir el usuario *cisco* y la contraseña *cisco*.

13. Ya va a estar listo para realizar la configuración inicial del Router.

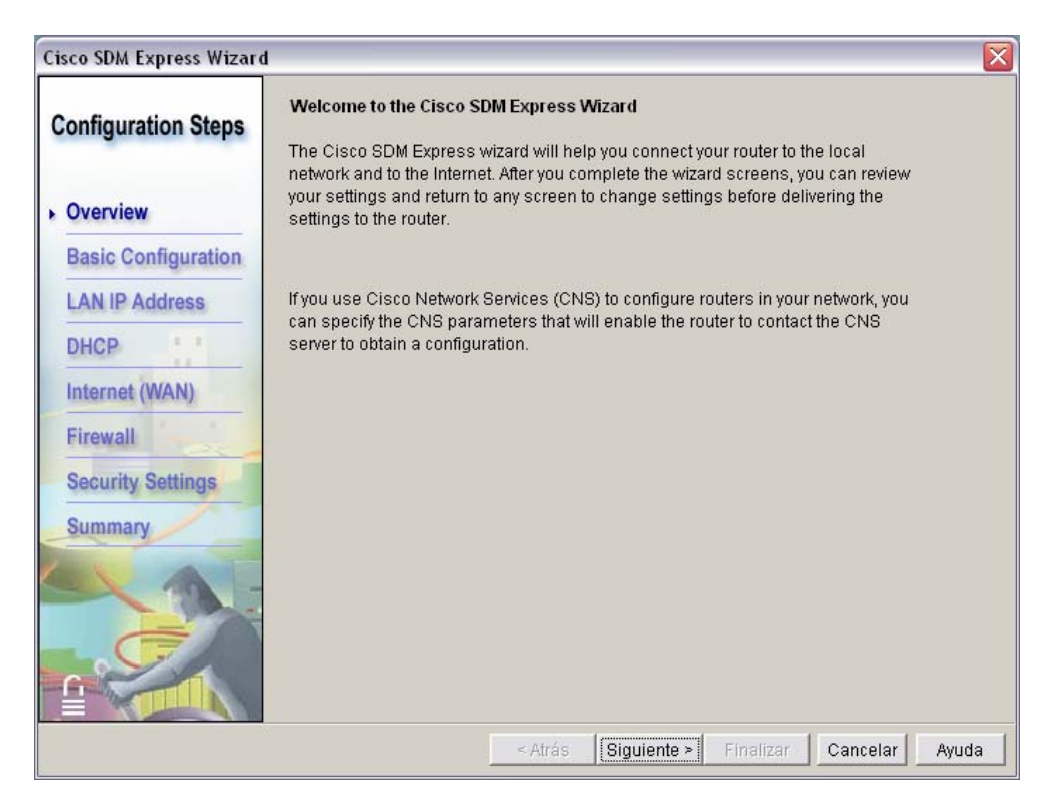

14. Hacer click en *Siguiente*.

| Configuration Steps    | Basic Configuration                                              |                         |                           |                        |
|------------------------|------------------------------------------------------------------|-------------------------|---------------------------|------------------------|
| Joining and tion oteps | Host Name: yourname                                              |                         | Domain Name:              | yourdomain.com         |
| Overview               | Username and Password —                                          | v default l             | onin username and nas     | eword You must         |
| Basic Configuration    | change these values to make y                                    | our router              | secure.                   | sword, rou must        |
| LAN IP Address         | After you complete the Cisco S<br>and password to reconnect to t | DM Expres<br>he router. | ss Wizard, enter this new | login username         |
| DHCP                   | * Enter new username:                                            |                         | admin                     |                        |
| Internet (WAN)         | * Enter new password:                                            |                         | ******                    | (minimum 6 characters) |
| Firewall               | * Reenter new password:                                          |                         | ******                    |                        |
| Security Settings      | Enable Secret Password                                           |                         |                           |                        |
| Summary                | This password is used to adm interface (CLI).                    | inister the             | router when using the c   | ommand-line            |
|                        | * Enter new password:                                            |                         | ******                    | (minimum 6 characters) |
|                        | * Reenter new password:                                          |                         | ******                    |                        |

- 15. Introducir el username *admin* y la contraseña (*proporcionada por el proyecto*), y se le coloca la misma contraseña para la configuración por medio línea de comando (CLI).
- 16. Presionar Siguiente.

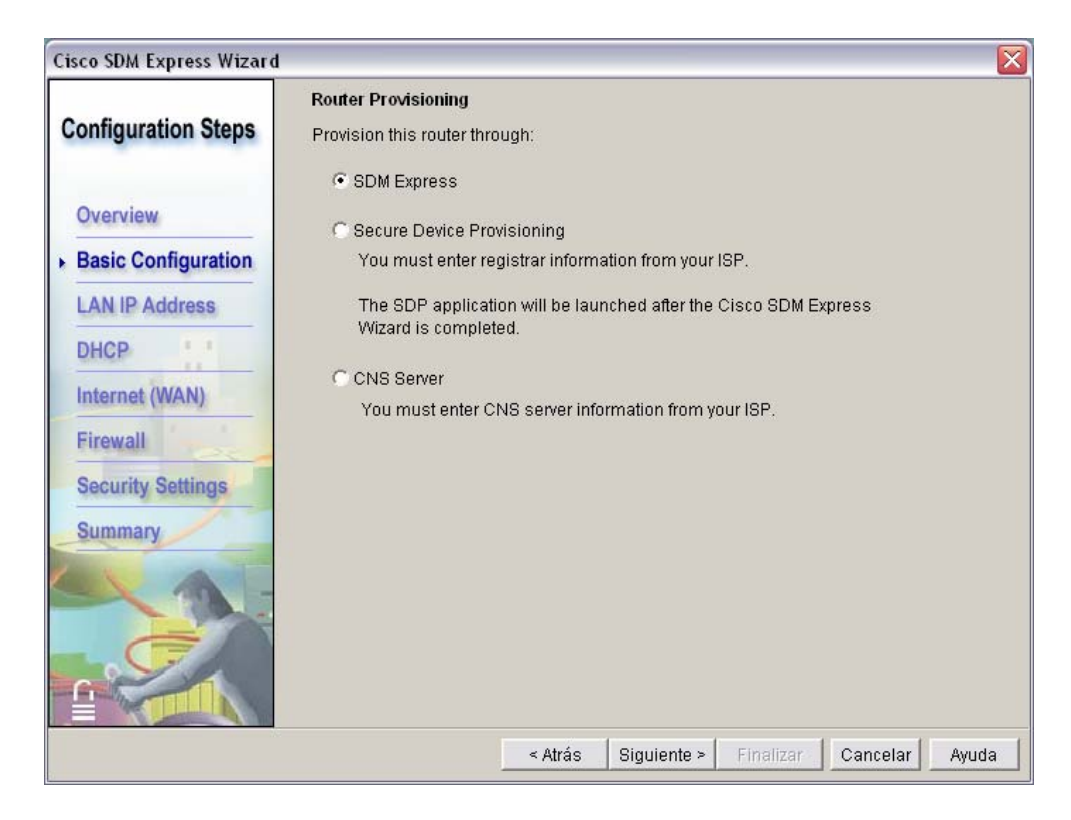

17. Verificar que tenga la opción SDM seleccionada, y luego presionar Siguiente.

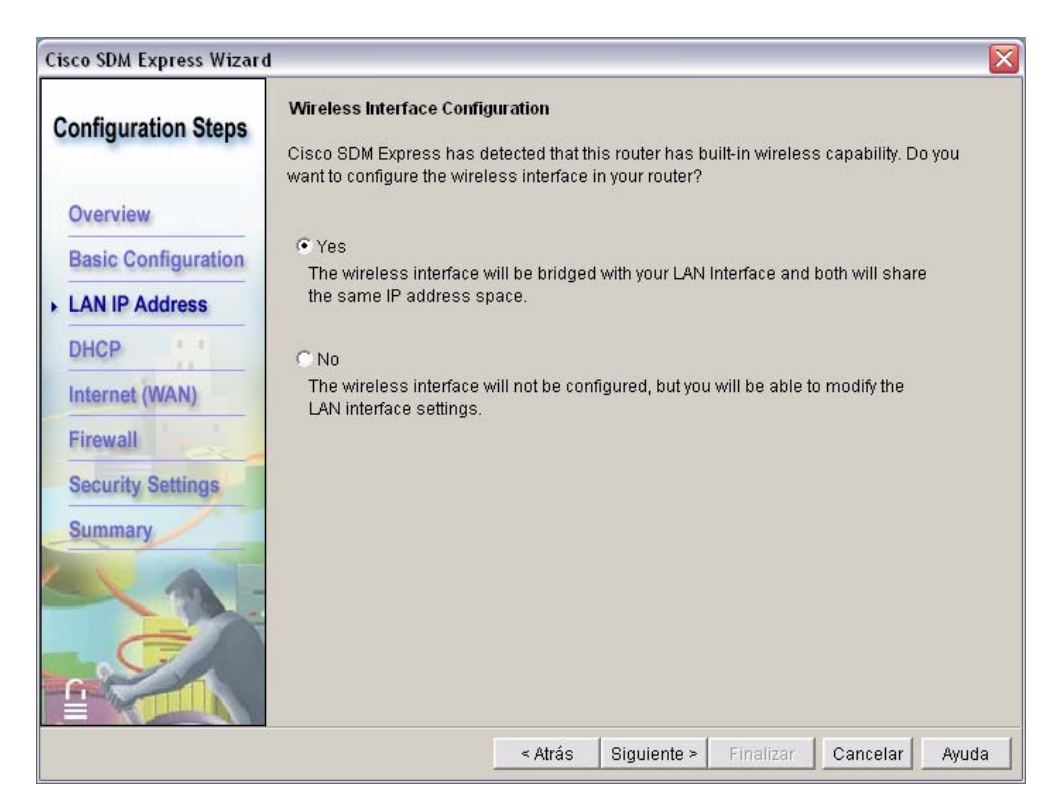

18. Verificar que tenga la opción Yes seleccionada y presionar Siguiente.

| Cisco SDM Express Wizard                                                                                     | 1                                                                                             |                                                                      |                               | X |
|----------------------------------------------------------------------------------------------------|-----------------------------------------------------------------------------------------------|----------------------------------------------------------------------|-------------------------------|---|
| Configuration Steps                                                                                          | LAN Interface Configur<br>You should change the<br>reconnect to the router f                  | r <b>ation</b><br>default LAN IP address belov<br>from your browser. | v. Use this new IP address to |   |
| Overview<br>Basic Configuration<br>LAN IP Address<br>DHCP<br>Internet (WAN)<br>Firewall<br>Security Settings | Bridge-to Interface:<br>IP Address:<br>Subnet Mask:<br>Wireless Paramet<br>The SSID is a unic | Vlan1 (HWIC 4ESW) 192.168.2.3 255.255.255.0 ters                     | or Subnet Bits: 24 🔮          |   |
|                                                                                                    | * SSID:<br>* indicates mandatory                                                              | CONECTATE                                                            |                               |   |
|                                                                                                    |                                                                                               | < Atrás Siguiente                                                    | Finalizar Cancelar Ayuda      | a |

19. En esta opción se configura el IP local del Router, (Se le configura el SSID del Router, pero este será borrado al iniciar el wireless porque no tiene la opción de broadcast SSID seleccionada). Luego de introducirle los datos presionar *Siguiente*.

| Configuration Steps | DHCP server configuration<br>You can configure your router to be a DHCP server and provide IP addresses to the other<br>hosts on your LAN by specifying a pool of private IP addresses that they can use. |
|---------------------|----------------------------------------------------------------------------------------------------|
| Overview            | Enable DHCP server on the LAN interface                                                                                                    |
| Basic Configuration | Enter the starting and ending IP addresses for the pool. These addresses must<br>be in the same subnet as the LAN IP address you entered.                                                                 |
| LAN IP Address      | 00040004                                                                                                    |
| DHCP                | Starting IP Address: 192.108.2,1                                                                                                    |
| Internet (WAN)      | Ending IP Address: 192.168.2.254                                                                                                    |
| Firewall            | Domain name server (DNS)                                                                                                    |
| Security Settings   | Enter the primary and secondary DNS server IP addresses. Cisco SDM Express uses these addresses for domain name and address resolution. Your network                                                      |
| Summary             | administrator or ISP can provide these to you.                                                                                                    |
|                     | Primary DNS:                                                                                                    |
|                     | Secondary DNS:                                                                                                    |
|                     | Use these DNS values for DHCP clients                                                                                                    |
|                     |                                                                                                    |
|                     |                                                                                                    |

20. En caso que la escuela no tenga servidor Linux se debe dejar activado la opción DHCP y configurado los parámetros y después presionar *Siguiente*.

- 21. Dependiendo de la conexión de Internet se configurarán estos parámetros.
  - 1. Si es por tierra (ipaccess), se debe escoger en la opción Address Type *dinamyc*.
  - 2. Si es Satelital, se debe escoger la opción Address Type *Static IP Address* y se le coloca el IP público, con su respectiva Máscara de Sub-red, Seleccionar *Siguiente*.

| Cisco SDM Express Wizard     |                                                                                                    |       |
|------------------------------|----------------------------------------------------------------------------------------------------|-------|
| Configuration Steps          | WAN Configuration (Interface:FastEthernet4) Note: Enter the WAN parameters that your service provider gave you. |       |
| Overview                     | ☐ Enable PPPoE                                                                                                  |       |
| Basic Configuration          | Address Type Static IP Address                                                                                  |       |
| LAN IP Address<br>DHCP       | IP address:                                                                                                    |       |
| Internet (WAN)     Firewall  | Subnet mask: or Subnet Bits:                                                                                    |       |
| Security Settings<br>Summary |                                                                                                    |       |
|                              |                                                                                                    |       |
|                              | <pre>&lt; Atrás Siguiente &gt; Finalizar Cancelar</pre>                                                         | Ayuda |

3. Si es ADSL, se debe escoger la opción Address Type *Static IP Address* y se le coloca el IP 201.X.X.X (El IP debe ser el mismo que se le coloca al servidor en el Serverconfig), con su respectiva Máscara de Sub-red, Seleccionar *Siguiente*.

|                     | WAN Configuration (   | Interface:Fast  | Ethernet4 )     |               |          |       |
|---------------------|-----------------------|-----------------|-----------------|---------------|----------|-------|
| Configuration Steps | Note: Enter the WAN ( | parameters th   | at your service | provider gave | you.     |       |
| Overview            | 🗖 Enable PPPoE        |                 |                 |               |          |       |
| Basic Configuration | Address Type Sta      | atic IP Address | -               |               |          |       |
| LAN IP Address      | IP address:           |                 | _               |               |          |       |
| DHCP                |                       |                 |                 |               |          |       |
| Internet (WAN)      | Subnet mask:          |                 | or Subn         | et Bits: 🔽    | 8        |       |
| Firewall            |                       |                 |                 |               |          |       |
| Security Settings   |                       |                 |                 |               |          |       |
| Summary             |                       |                 |                 |               |          |       |
|                     |                       |                 |                 |               |          |       |
| C.                  |                       |                 |                 |               |          |       |
|                     |                       |                 |                 |               |          |       |
|                     |                       | < Atrás         | Siguiente >     | Finalizar     | Cancelar | Ayuda |

| Cisco SDM Express Wizard                                                                                                    |                                                                                                    |
|----------------------------------------------------------------------------------------------------|----------------------------------------------------------------------------------------------------|
| Configuration Steps<br>Overview<br>Basic Configuration<br>LAN IP Address<br>DHCP<br>Internet (WAN)<br>Firewall<br>Security Settings<br>Summary | Internet (WAN) - Advanced Options There is no default route configured on the router. A default route ensures that outgoing traffic will always be sent to another router on the network.  Create Default Route Use This Interface as Forwarding Interface Next Hop IP Address (If your ISP has given you a next hop IP address enter it here) |
|                                                                                                    | < Atrás Siguiente > Finalizar Cancelar Ayuda                                                                                                    |

4. Esta opción es para las conexiones Satelitales y ADSL: Colocarle un gancho a la opción Create Default Route, seleccionar la opción Next Hop IP Address y colocarle la dirección IP del Módem de C&W (Gateway). Presionar Siguiente.

{

| Configuration Steps                                                                  | Internet (WAN) - Privat                                                     | e IP Address                                                                             |                                                                      |                          |
|--------------------------------------------------------------------------------------|-----------------------------------------------------------------------------|------------------------------------------------------------------------------------------|----------------------------------------------------------------------|--------------------------|
| Overview<br>Basic Configuration                                                      | Configuring NAT allows<br>Configure port address<br>users can use) with the | multiple devices on the LAP<br>mapping to associate publi<br>private IP addresses of the | N to share this WAN (<br>c IP addresses (whit<br>servers in the LAN. | onnection.<br>:h outside |
| LAN IP Address<br>DHCP<br>Internet (WAN)<br>Firewall<br>Security Settings<br>Summary | Private IP Address PC with private IP address                               | Public IP Address                                                                        | Protocol                                                             | Add<br>Edit              |
| 9                                                                                    |                                                                             | ail / Web<br>server                                                                      |                                                                      |                          |

### 22. Presionar Add...

| A | dd Address Translatio                              | on Rule                                                                         | × |
|---|----------------------------------------------------|---------------------------------------------------------------------------------|---|
|   | Server IP Address                                  |                                                                                 | _ |
|   | Private IP Address:                                | 192.168.2.2                                                                     |   |
|   | Public IP Address:                                 |                                                                                 |   |
|   | ○ IP address of WAN                                |                                                                                 |   |
|   | New IP Address                                     | 190.34.132.34                                                                   |   |
|   | ]                                                  |                                                                                 |   |
|   | Additional Informati                               | on                                                                              | - |
|   | Type of Server:                                    | -Select an entry 💌                                                              |   |
|   | Specify the port used b<br>and the port outside us | y the server internally (original port)<br>sers will connect (translated port). |   |
|   | Original Port:                                     |                                                                                 |   |
|   | Translated Port:                                   |                                                                                 |   |
|   | Protocol                                           | ТСР                                                                             |   |
|   |                                                    |                                                                                 |   |
|   | ОК                                                 | Cancel Help                                                                     |   |

23. Se coloca el IP privado que es el 192.168.2.2 y se toma la opción *New IP Address* para colocarle el IP público con el cuál se verá el servidor desde Internet. Luego se presiona *OK* y luego *Siguiente*.

| Cisco SDM Express Wizard                                                                                    | I 🔀                                                                                                    |
|----------------------------------------------------------------------------------------------------|----------------------------------------------------------------------------------------------------|
| Configuration Steps                                                                                         | Firewall Configuration<br>Cisco SDM Express can configure a firewall that will provide basic protection for your<br>network yet allow necessary traffic to pass through the firewall. If you want to change firewall<br>settings after initial setup, you can use SDM to do so. |
| Basic Configuration<br>LAN IP Address<br>DHCP<br>Internet (WAN)<br>Firewall<br>Security Settings<br>Summary | <ul> <li>Yes, I want to protect my network with a firewall.</li> <li>No, I will configure a firewall later.</li> </ul>                                                                                                    |
|                                                                                                    | Atrás Siguiente > Finalizar Cancelar Ayuda                                                                                                    |

24. Seleccionar la opción *No, I Hill configura a firewall later*. Presionar *Siguiente*.

25. Verificar que solamente la opción *Disable SNMP services on your router*, no este seleccionada.

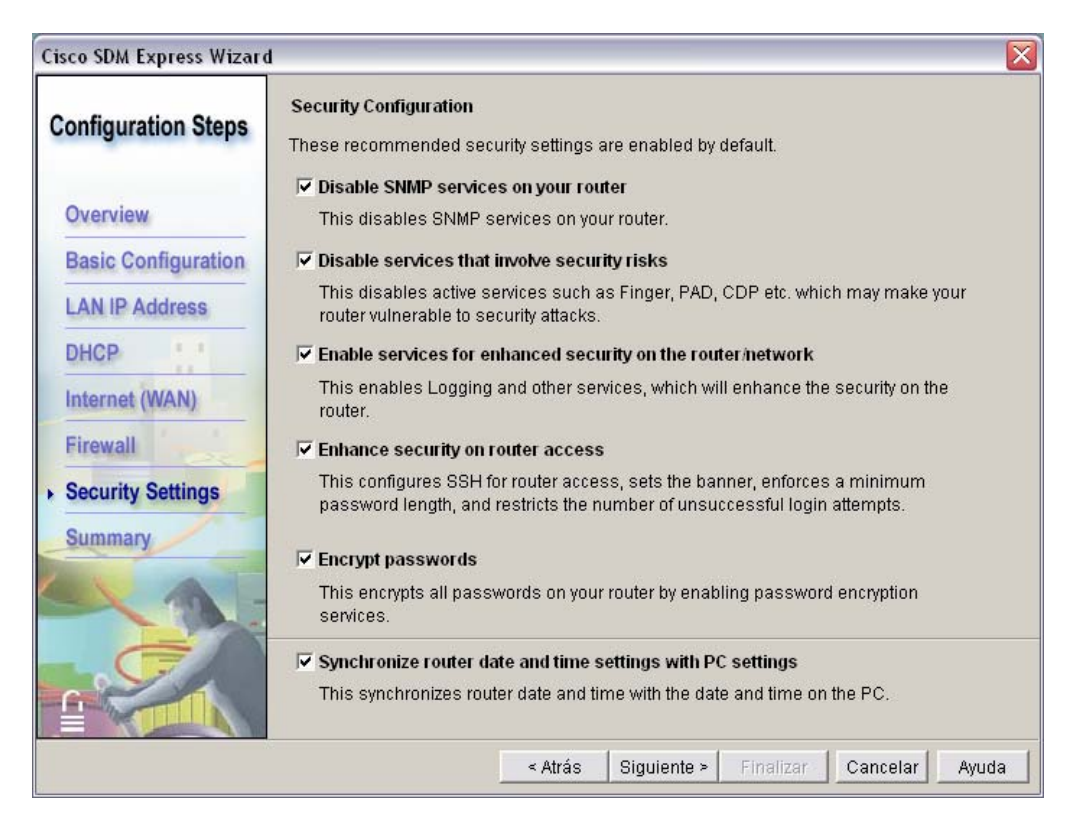

26. Presionar el botón Finalizar.

| Configuration Steps | Cisco SDM Express Summary<br>Summary of changes you have made | ¢                                          |      |
|---------------------|---------------------------------------------------------------|--------------------------------------------|------|
| Overview            | Basic Configuration                                           |                                            | ^    |
|                     | Host Name:                                                    | yourname<br>yourdomain.com                 |      |
| Basic Configuration | Username:                                                     | admin                                      |      |
| AN ID Addrose       | Password:                                                     | *****                                      | =    |
| LAN IF AUUI055      | Enable Secret Password:                                       | *****                                      |      |
| DHCP !!             | I AN Configuration                                            |                                            |      |
| March 1             | Interface:                                                    | BVI1                                       |      |
| Internet (WAN)      | IP Address:                                                   | 192.168.2.3                                |      |
|                     | Subnet Mask:                                                  | 255.255.255.0                              |      |
| Firewall            | SSID:                                                         | CONECTATE                                  |      |
| Security Settings   | DHCP Configuration                                            |                                            |      |
| occurity octilitys  | DHCP Server Configuration:                                    | DHCP server not enabled                    |      |
| Summary             | Primary DNS:                                                  | Not set                                    |      |
| culling             | Secondary DNS:                                                | Not set                                    |      |
|                     | WAN Configuration                                             |                                            |      |
|                     | Interface:                                                    | FastEthernet4                              |      |
|                     | DDDDE Enconculation:                                          | Disabled                                   |      |
|                     | 181                                                           |                                            |      |
|                     | If you are satisfied with the configurati                     | on, click Finish, Otherwise, click Back to | make |
| and the second      | changes                                                       |                                            |      |

27. Presione *OK* en la ventana de Cisco SDM Express.

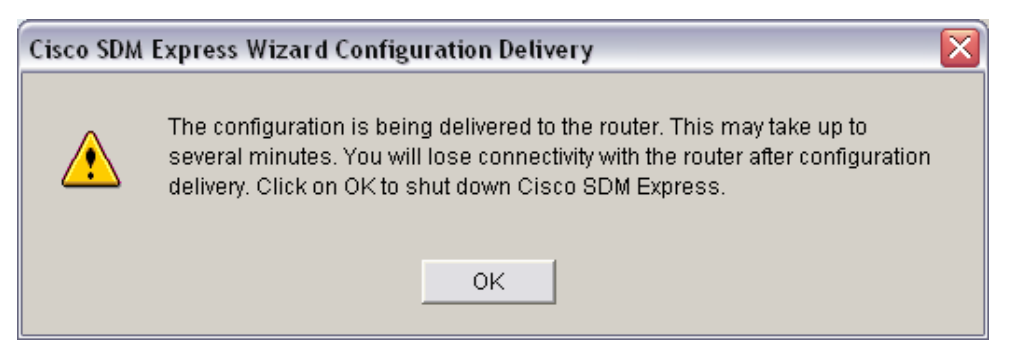

28. Presionar OK para terminar el proceso de configuración del SDM Express Wizard.

| Cisco SDM Express - Reconnection Instructions                                                                                                    |
|----------------------------------------------------------------------------------------------------|
| If you specified a new IP address for the LAN interface, you will lose your sour connection to the router when you click OK.                                                                                                    |
| To reconnect, you must ensure that the PC is on the same subnet as the LAN interface.                                                                                                    |
| 1. Give your PC a static IP address on the same subnet (192.168.2.0) as the LAN interface.                                                                                                    |
| <ol> <li>Open a browser and enter the IP address you assigned to the LAN interface (http(s)://192.168.2.3).</li> <li>Log in with the username and password you entered in the wizard.</li> </ol>                                                                        |
| Your router has a wireless interface. Click Launch Wireless Application<br>in the Cisco SDM Express Tasks menu to configure this interface and<br>make other changes to your wireless network.<br>In Cisco SDM, select Launch Wireless Application from the Tools menu. |
| E Ocus das situations to a file                                                                                                    |
| I Save the above instructions to a file.                                                                                                    |
| C:\Documents and Settings\eperez\Escritorio\Reconnectior Browse                                                                                                    |
| ок                                                                                                    |

- 29. El siguiente paso es colocarle un IP estático dentro de la red, a la tarjeta de conexión de área local, para poder configurar la opción de wireless.
- 30. Se introduce el IP que se le asignó al Router en el Navegador Web, y luego para entrar se deben repetir los pasos del 4 al 12. (En el navegador web se debe colocar el IP que se le configuró al Router).

## 31. Configuración la opción de Wireless del Router

| 🔀 Cisco SDM Express: 192.168                                                                                                    | 3.2.3                                                                                                    |                    |
|----------------------------------------------------------------------------------------------------|----------------------------------------------------------------------------------------------------|--------------------|
|                                                                                                    | Cisco SDM Express                                                                                                    | cisco              |
| Tasks                                                                                                    | Wireless                                                                                                    |                    |
| Overview Basic Configuraton LAN Vireless                                                                                                 | You can configure wireless parameters by launching the wireless application.                                                                |                    |
| 🔗 Internet (WAN)                                                                                                    | Wireless                                                                                                    |                    |
| <ul> <li>➢ Firewall</li> <li>☑ DHCP</li> <li>⅔ NAT</li> <li>♀ Routing</li> <li>餐 Security</li> <li>☑ Reset to Factory Default</li> </ul> | Click 'Launch Wireless Application' to launch the application to configure wireless parameters. This application will open in a new window. |                    |
| Tools         Image: Telnet         Image: Cisco SDM         Software Update                                                             |                                                                                                    |                    |
| Model Type:Cisco 871WIOS Version:12.4(4)T7                                                                                               | Refresh                                                                                                    |                    |
| Wireless                                                                                                    | 14:16:54 PCTime M                                                                                                    | on Oct 15 2007 🛛 🔓 |

# 32. Hacerle click el botón Launch Wireless Application.

| 🏉 Wireless Management Ci                             | isco 871W Router - Express Security Bridging - Microsoft In             | ternet Explorer provided by Panamá Aprende | _ 2 2            |
|------------------------------------------------------|-------------------------------------------------------------------------|--------------------------------------------|------------------|
| 💽 🗸 🖉 https://192.16                                 | 8.2.3/archive/flash:wlanui/html/level/15/atg_express-security-brg.shtml | V Search                                   | P -              |
| 😭 🏟 🌈 Wireless Managem                               | ent Cisco 871W Router - Express S                                       | 🟠 🔻 🗟 🝸 🖶 Yágina 🛩 🎲 Hi                    | lerramientas 🕶 🎽 |
| cisco                                                | Wireless Management -                                                   | Cisco 871W Router                          | 2 🗲              |
| Wireless Radio Express<br>Set-up<br>Wireless Express | Hostname yourname                                                       | yourname uptime is 3 hours, 2              | 8 minutes        |
| Security<br>Bridging                                 | Express Security Bridging                                               |                                            |                  |
| Routing                                              | SSID Configuration                                                      |                                            |                  |

### 33. Seleccionar Wireless Express Security, y luego Bridging.

|   |          | SSID Table | e         |      |                       |            |                |                   |                |                    | =    |
|---|----------|------------|-----------|------|-----------------------|------------|----------------|-------------------|----------------|--------------------|------|
|   |          | Delete     | SSID      | VLAN | Bridge Grp.<br>Number | Encryption | Authentication | Key<br>Management | Native<br>VLAN | Broadcast<br>SSID  |      |
|   |          | ۲          | CONECTATE | none | 1                     | none       | open           | none              |                |                    |      |
| L |          |            |           |      |                       |            |                |                   |                |                    |      |
|   |          |            |           |      |                       |            |                |                   |                |                    |      |
|   | Close Wi | ndow       |           |      |                       |            |                | Copyright (c)     | 2002-2007 by   | Cisco Systems, Inc | c. 🗸 |
|   |          |            |           |      |                       |            |                | 🥡 🌍 Inten         | net            | 🔍 100%             | •    |

34. En esta opción se le debe dar click en Delete para que borre la configuración que tiene en wireless.

| Window | rs Internet Explorer 🛛 🛛 🔀                                                              |
|--------|-----------------------------------------------------------------------------------------|
| 2      | WARNING:<br>The settings shown on this page will be updated.<br>Click 'OK' to continue. |
|        | Aceptar Cancelar                                                                        |

35. Dar click en Aceptar.

| 🏉 Wireless Management Cisc                      | co 871W Router -       | Express Security Bridgin         | g - Microsoft Internet E | Explorer provided by     | Panamá Aprende      | _                        | đX         |
|-------------------------------------------------|------------------------|----------------------------------|--------------------------|--------------------------|---------------------|--------------------------|------------|
| 🔆 💽 👻 🙋 https://192.168.                        | .2.3/archive/flash:wla | nui/html/level/15/atg_express-se | ecurity-brg.shtml        | 🗙 😵 Error de certificado | Live Search         | n                        | <b>P</b> • |
| 😭 🏟 🌈 Wireless Managemer                        | nt Cisco 871W Router   | - Express 5                      |                          | ť                        | 🕯 • 📾 · 🖶 • 🛛       | 🌛 Página 👻 🍈 Herramient  | as • »     |
|                                                 |                        |                                  | -5                       |                          |                     |                          | ^          |
| Wireless Radio Express<br>Set-up                | Hostname yourna        | ame                              |                          |                          | yourname upti       | me is 3 hours, 33 minute | is         |
| Wireless Express<br>Security<br>Bridging        | Express Securi         | ity Bridging                     |                          |                          |                     |                          |            |
| Routing                                         | SSID Configura         | ation                            |                          |                          |                     |                          |            |
| Wireless Association +<br>Wireless Interfaces + | 1. SSID                | CONECTATA                        | Broadcast SSID in        | Beacon                   |                     |                          |            |
| Wireless Security +<br>Wireless Services +      | 2. VLAN                | 💿 No VLAN 🔘 Ena                  | ble VLAN ID:             | (1-4094) 🗌 Native VL     | AN                  |                          |            |
|                                                 | 3. Bridge              | Bridge Group Number:             | 1 (1-255)                |                          |                     |                          |            |
|                                                 | 4. Security            |                                  |                          |                          |                     |                          |            |
|                                                 |                        | O Static WEP Key                 |                          |                          |                     |                          |            |
|                                                 |                        |                                  | Key 1 💌                  |                          | 128 bit 💌           |                          |            |
|                                                 |                        | EAP Authentication               | <u>n</u>                 |                          |                     |                          |            |
|                                                 |                        |                                  | RADIUS Server:           |                          | (Hostname or IP Add | ress)                    |            |
|                                                 |                        |                                  | RADIUS Server Secret:    |                          |                     |                          |            |
|                                                 |                        |                                  |                          |                          |                     |                          |            |
|                                                 |                        |                                  | RADIUS Server:           |                          | (Hostname or IP Add | ress)                    |            |
|                                                 |                        |                                  | RADIUS Server Secret:    |                          |                     |                          |            |
|                                                 |                        |                                  |                          |                          |                     |                          |            |
|                                                 |                        |                                  |                          |                          |                     | Apply Cancel             |            |
|                                                 |                        |                                  |                          |                          |                     |                          | ~          |
|                                                 |                        |                                  |                          |                          | 👍 🌍 Internet        | <b>a</b> 100%            | ي • ا      |

- 36. En la opción de SSID se coloca *CONECTATE*, se selecciona la opción de *Broadcast SSID in Beacon*, y en *Bridge Group Number* se le coloca *1*.
- 37. Hacer click en el botón Apply.

| Window | s Internet Explorer 🛛 🛛 🔀                                                               |
|--------|-----------------------------------------------------------------------------------------|
| 2      | WARNING:<br>The settings shown on this page will be updated.<br>Click 'OK' to continue. |
|        | Aceptar Cancelar                                                                        |

38. Seleccionar el botón Aceptar.

# Configuración del Router por Interfaz de Línea de Comando (CLI)

1. Presionar Inicio, Programas, Accesorios, Comunicaciones y escoger la opción HyperTerminal.

| Descripción de la conexión 🛛 🔹 🔀                     |
|------------------------------------------------------|
| Nueva conexión                                       |
| Escriba un nombre y elija un icono para la conexión: |
| Nombre:                                              |
| conectate                                            |
| lcono:                                               |
|                                                      |
| Aceptar Cancelar                                     |

- 2. Colocar cualquier nombre en el campo *Nombre* y darle *Aceptar*.
- 3. Escoger en la opción Conectar usando: COM1

| Conectar a                                                | ? 🔀                                  |  |  |
|-----------------------------------------------------------|--------------------------------------|--|--|
| 쵫 conectate                                               | 9                                    |  |  |
| Escriba detalles del número de teléfono que desea marcar: |                                      |  |  |
| País o región:                                            | Panamá (507) 🗸 🗸                     |  |  |
| Código de área:                                           |                                      |  |  |
| Número de<br>teléfono:                                    |                                      |  |  |
| Conectar usando:                                          | СОМ1                                 |  |  |
|                                                           | Conexant D110 MDC V.92 Modem<br>COM3 |  |  |
|                                                           | COM1                                 |  |  |
|                                                           | TCP/IP (Winsock)                     |  |  |

4. Tomar los siguientes parámetros y presionar Siguiente.

| Propiedades de COM1     | I ? 🔀                     |
|-------------------------|---------------------------|
| Configuración de puerto |                           |
| Bits por segundo:       | 9600                      |
| Bits de datos:          | 8                         |
| Paridad:                | Ninguno                   |
| Bits de parada:         | 1                         |
| Control de flujo:       | Ninguno                   |
|                         | Restaurar predeterminados |
|                         | Aceptar Cancelar Aplicar  |

5. Presionar *Enter* para que la Interfaz de Línea de comando le pida el usuario y el *password*.

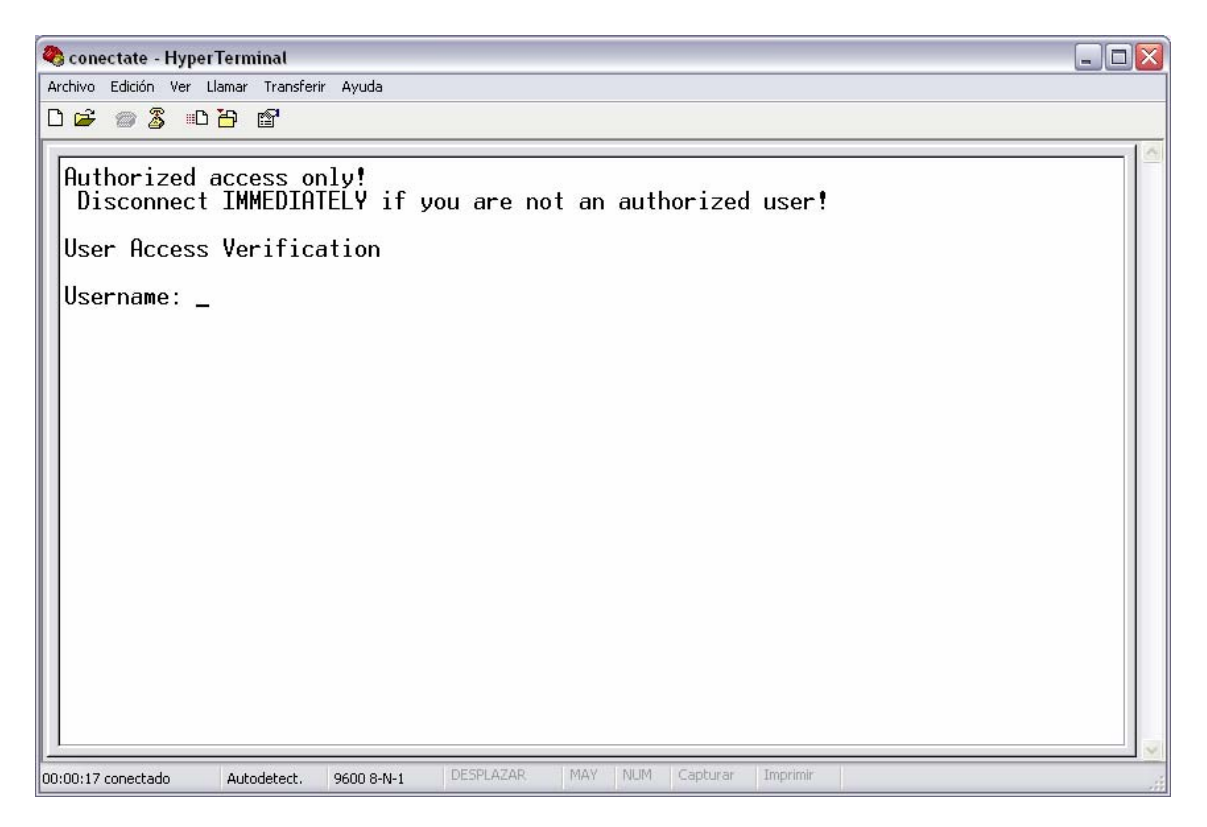

6. Luego de haber introducido el usuario y el password, se debe entrar al modo de configuración global, mediante el siguiente comando

| 🌯 conectate - HyperTerminal 📃                                                                                                    |  |
|----------------------------------------------------------------------------------------------------|--|
| Archivo Edición Ver Llamar Transferir Ayuda                                                                                                    |  |
|                                                                                                    |  |
| Authorized access only!<br>Disconnect IMMEDIATELY if you are not an authorized user!<br>User Access Verification<br>Username: admin<br>Password:<br>yournameHconfigure terminal<br>Enter configuration commands, one per line. End with CNTL/Z.<br>yourname(config)# |  |
| 00:15:00 conectado Autodetect. 9600 8-N-1 DESPLAZAR MAY NUM Capturar Imprimir                                                                                                    |  |

7. Para poder configurarle el IP del Router se deben de escribir los siguientes comandos:

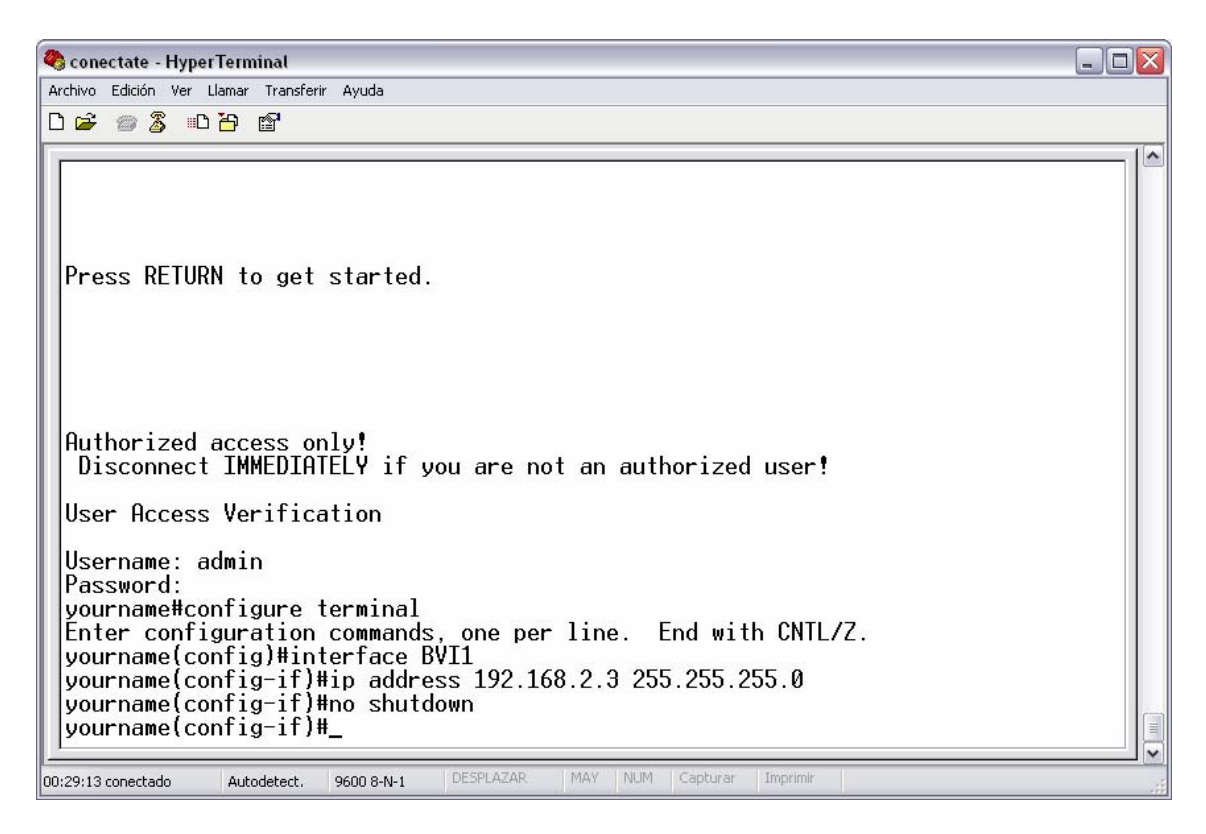

8. Escribir los siguientes comandos para configurarle la dirección IP estática a la interfaz *WAN*.

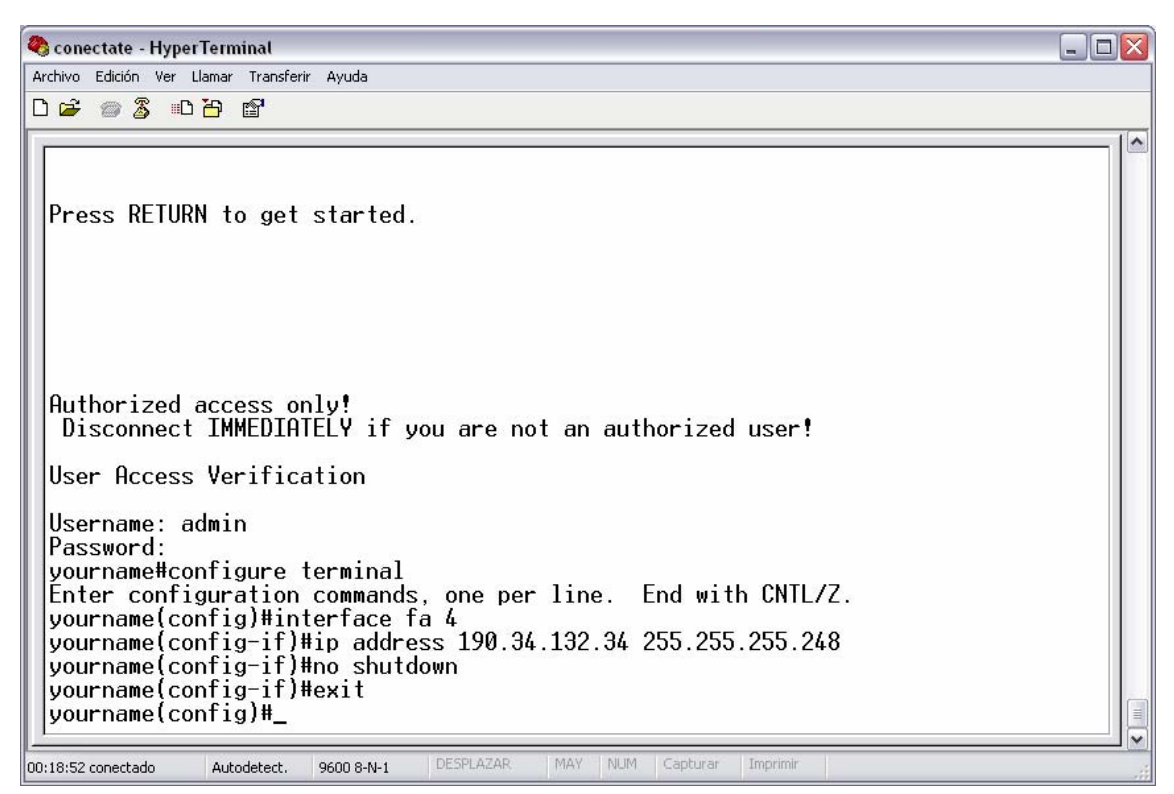

9. El nombre de usuario para administrar el Router se configura de la siguiente manera:

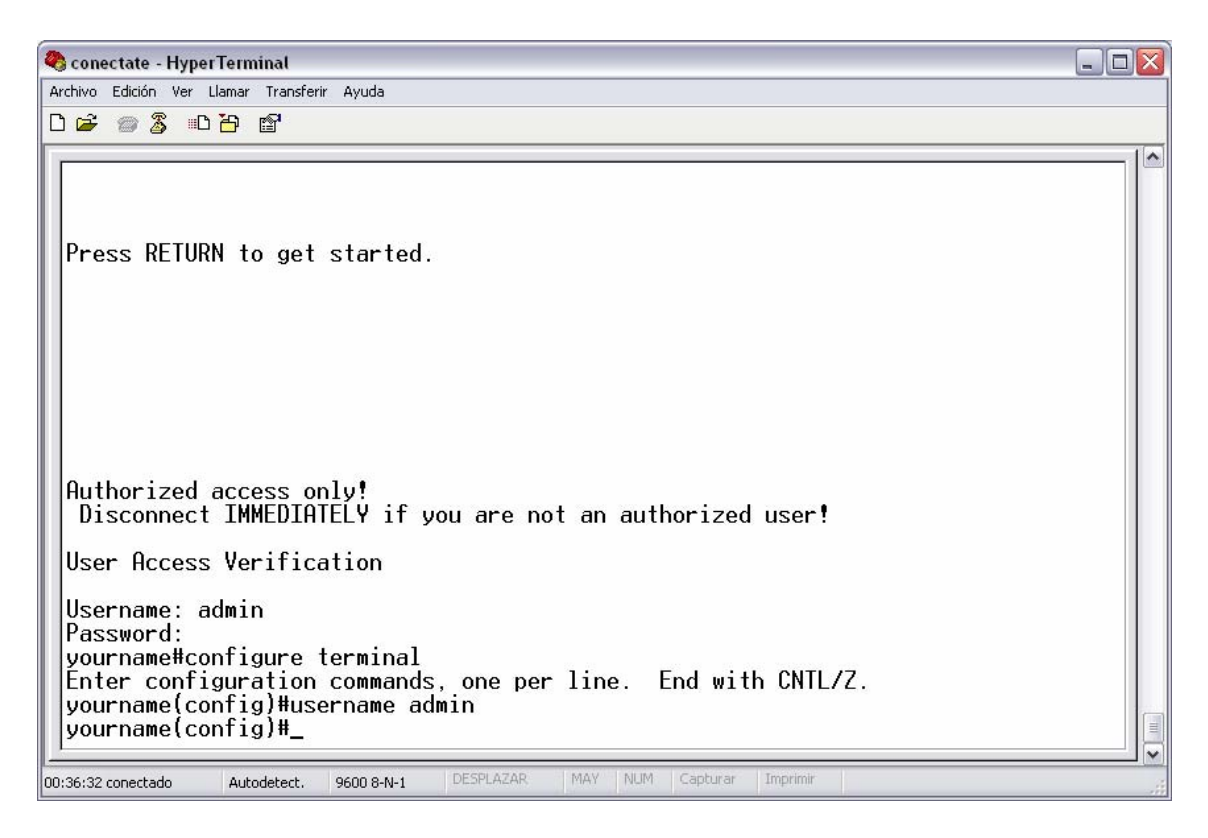

10. La contraseña se configura de la siguiente manera:

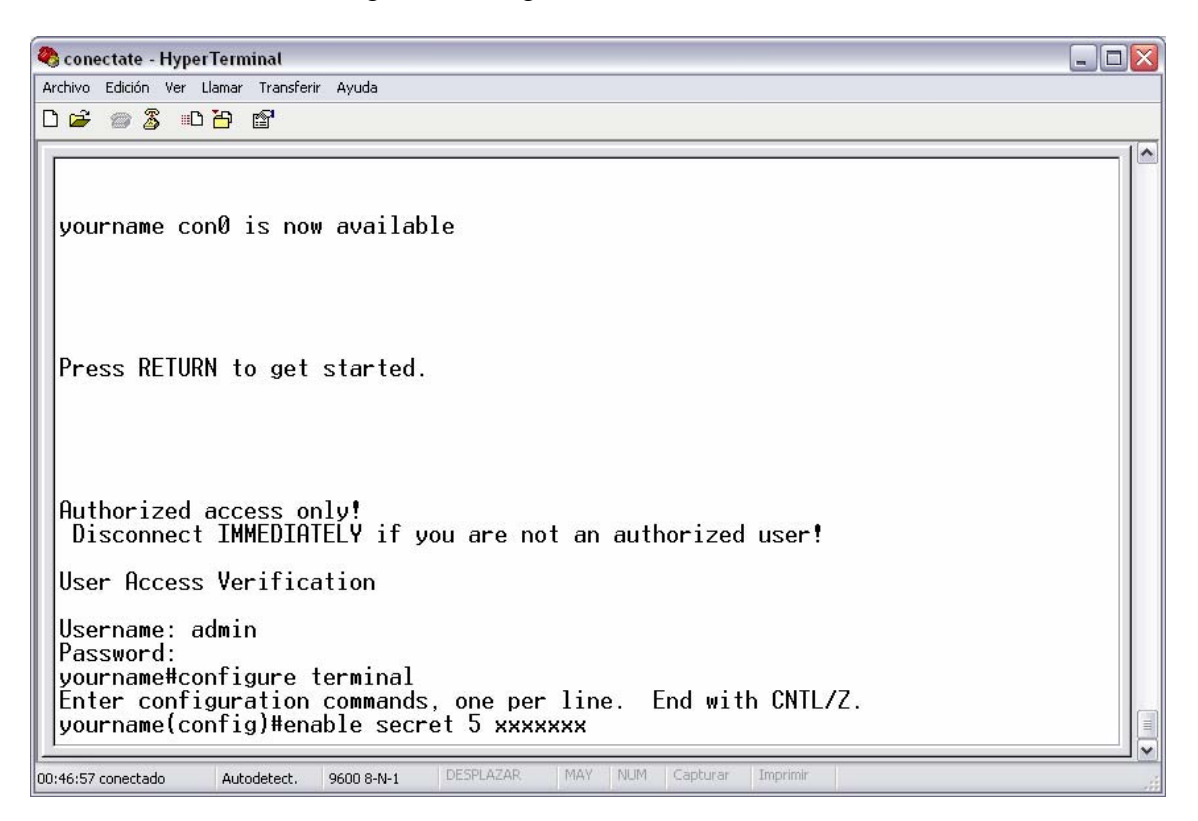

11. Para realizar la configuración del Routing (Ruta estática):

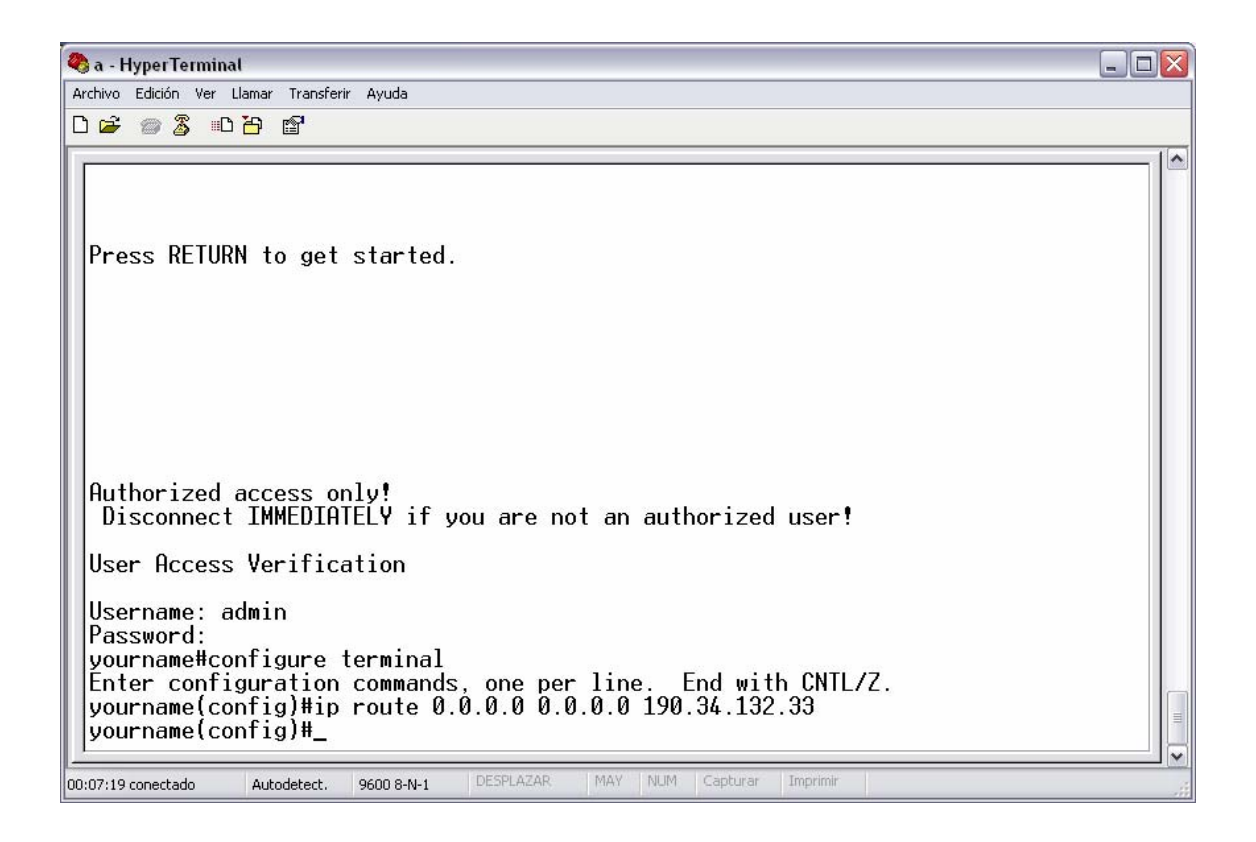

12. Para realizar el NAT estático del servidor debe colocarse el siguiente comando

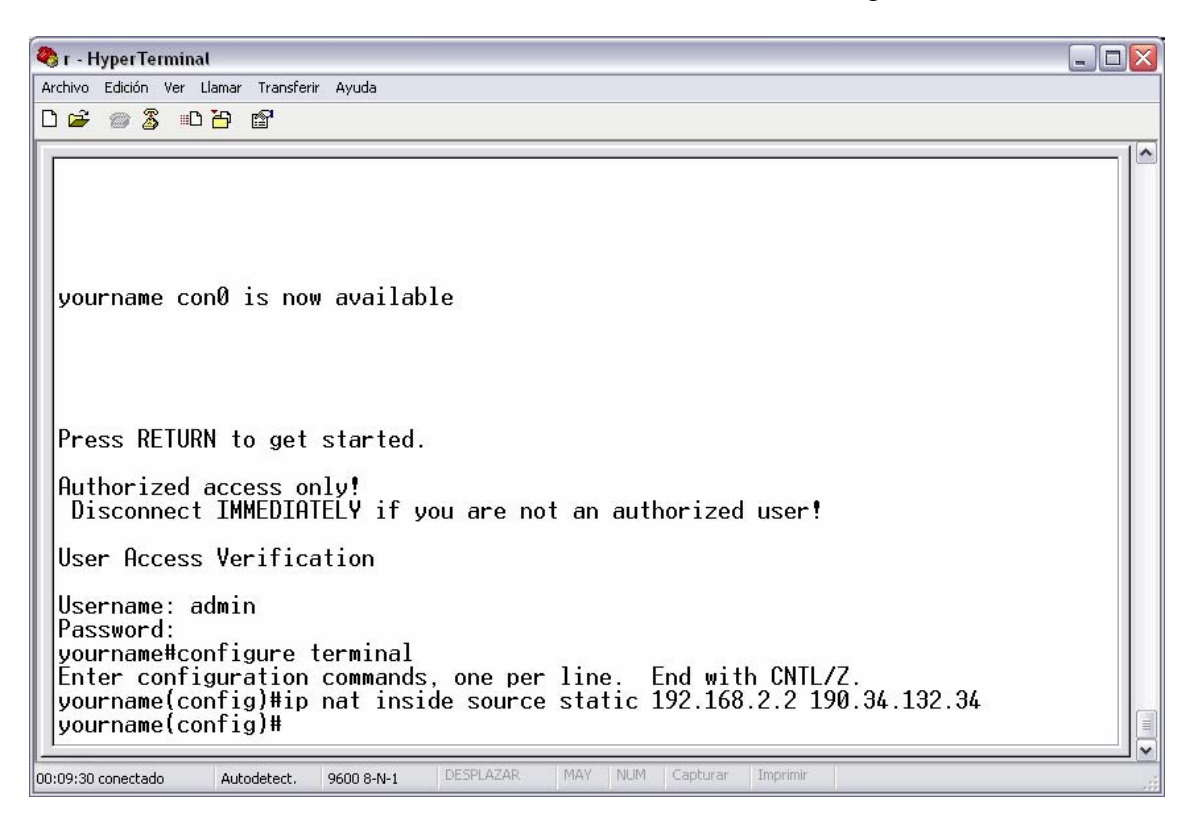

13. Para configurar el NAT que van a utilizar las computadoras se deben ingresar los siguientes comandos (*El número de access-list puede ser definido del 1 al 100, y en ambos comandos debe ser el mismo*).

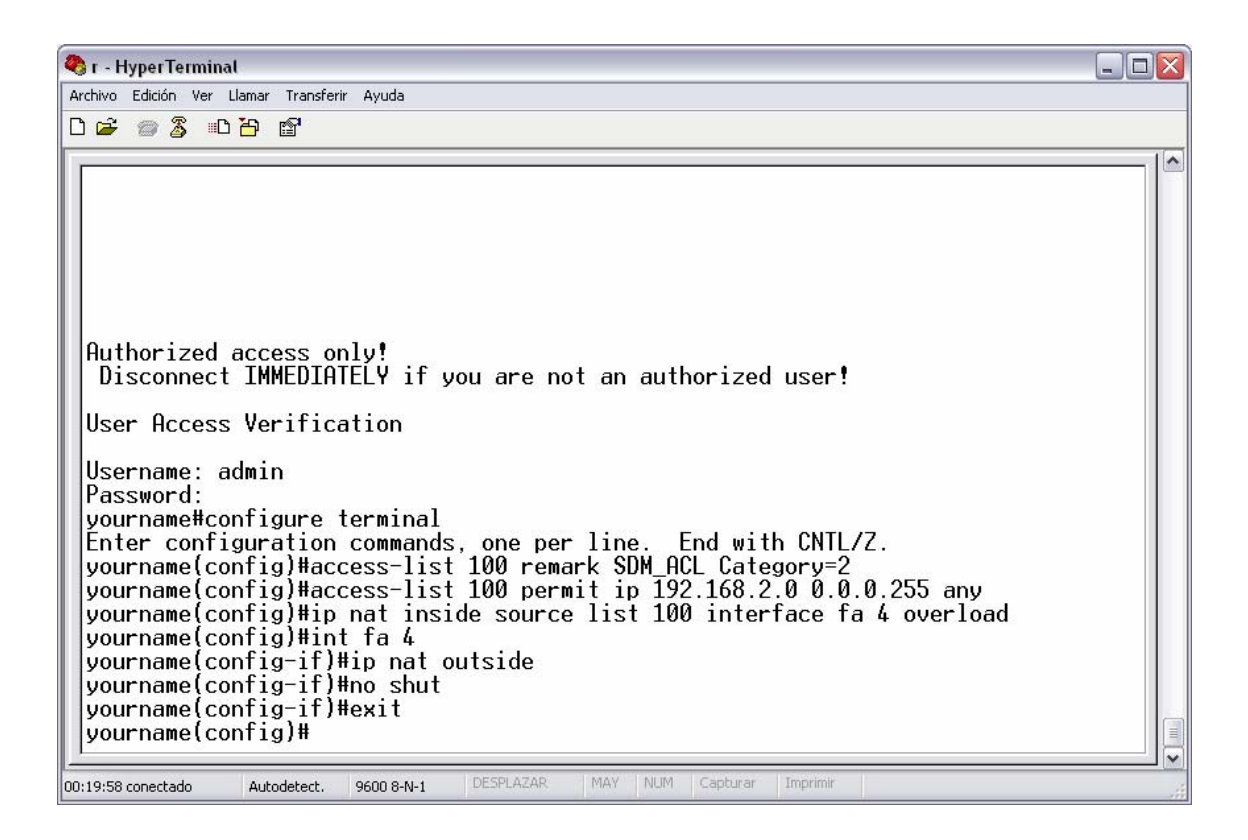

14. Para la configuración del servicio DHCP se deben colocar los siguientes comandos

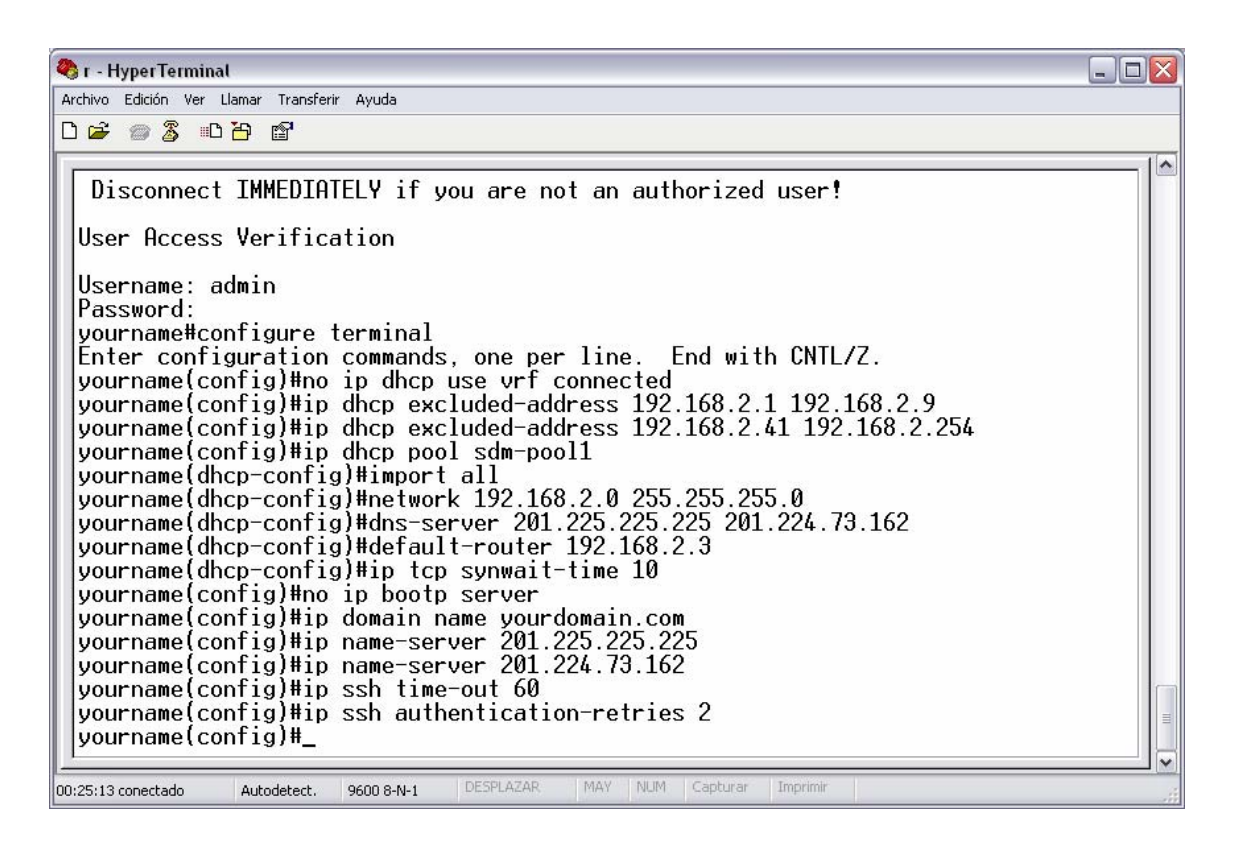

15. Configuración de las opciones Inalámbricas

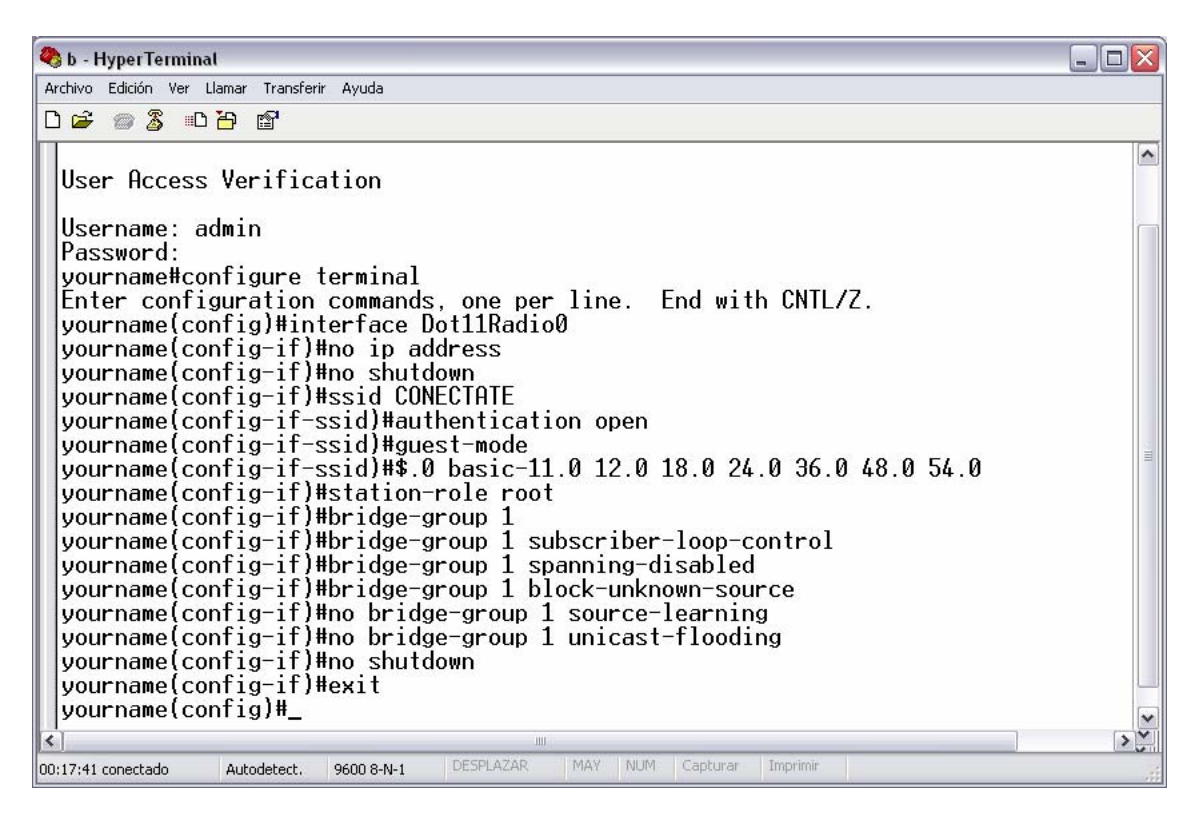

16. Para guardar la configuración debe de colocar el siguiente comando

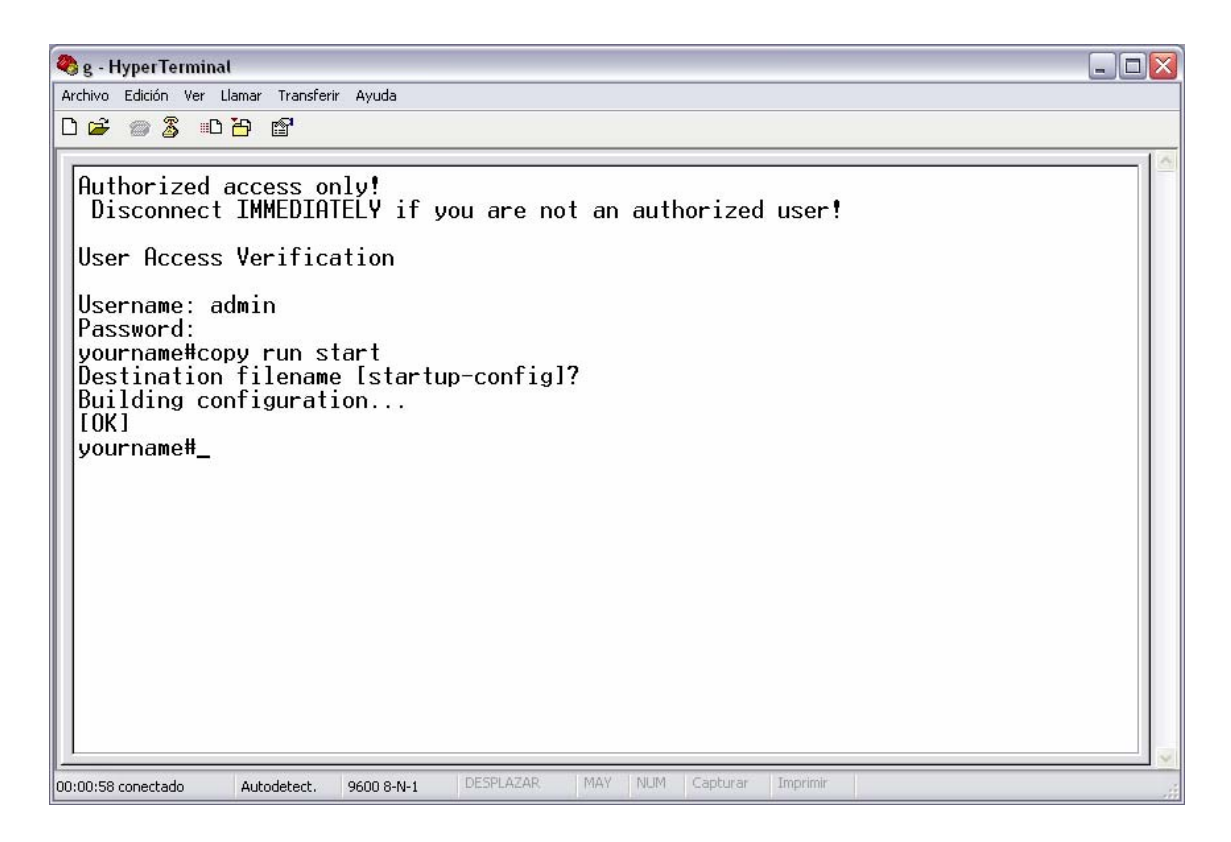